Slide 1 - WELCOME

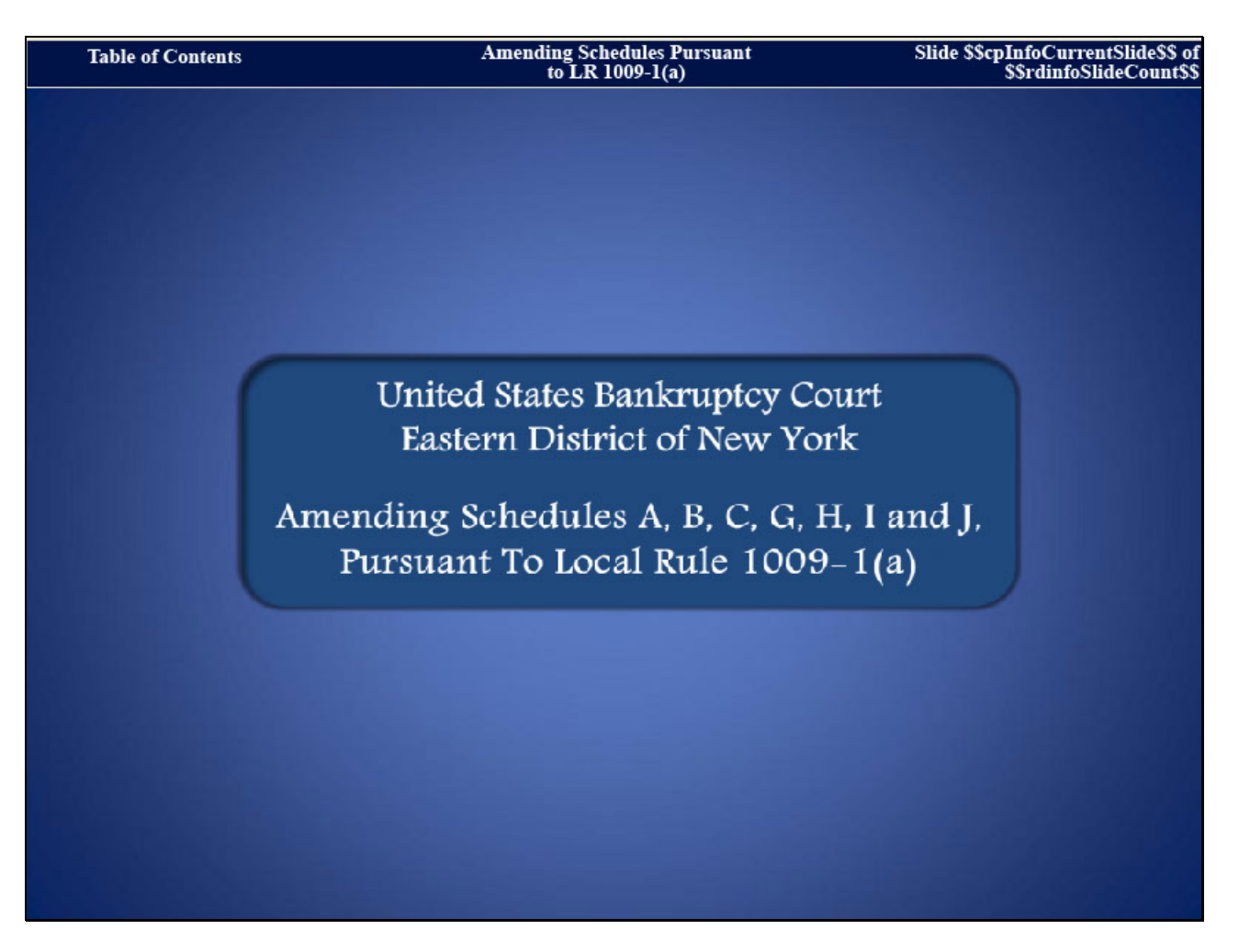

Welcome to the United States Bankruptcy Court, Eastern District of New York's Lesson on Amending Schedules A, B, C, G, H, I and J, Pursuant to Local Rule 1009-1(a).

# Slide 2 - NAVIGATION INSTRUCTIONS

| UNITED STATES BANKRUPTCY COURT<br>EASTERN DISTRICT OF NEW YORK<br>Hon. Carla E. Craig, Chief Judge Robert A. Gavin Jr., Clerk of Court                                                                           |
|----------------------------------------------------------------------------------------------------|
| Navigation Instructions                                                                                                    |
| Table of Contents:                                                                                                    |
| Use the Table of Contents (TOC) to jump to different sections of the module. You can open it and close it with either:                                                                                           |
| The arrow in the top left corner of the screen, <b>Table of Contents</b>                                                                                                    |
| Or                                                                                                    |
| The TOC button in the Navigation bar.                                                                                                    |
| Playback Controls:                                                                                                    |
| Playback controls are located at the bottom of the screen. They may be used to move forward or back, or to rewind to the beginning of the lesson. The playback controls also include a pause/play button toggle. |
| You can turn the audio on or off by clicking the speaker icon.                                                                                                    |
| Additional Information:                                                                                                    |
| Additional information on this module will be displayed when the mouse hovers over the "i".                                                                                                    |
| Additional filing information is displayed when the mouse hovers over the tip star icon.                                                                                                    |
| Select Start when you are ready to begin                                                                                                    |
| START                                                                                                    |

Slide 3 – OBJECTIVE

| UNITED STATES BANKRUPTCY COURT<br>EASTERN DISTRICT OF NEW YORK<br>Hon. Carla E. Craig, Chief Judge Robert A. Gavin Jr., Clerk of Court |
|----------------------------------------------------------------------------------------------------|
| Objective                                                                                                    |
| At the end of this lesson you will be able to:                                                                                         |
| <ul> <li>Prepare the required documents amending schedules<br/>A, B, C, G, H, I &amp; J.</li> </ul>                                    |
| • In this lesson we will docket Amended Schedule I and<br>Amended Schedule J.                                                          |
| CONTINUE                                                                                                    |

### Slide 4 - SAMPLE DOCUMENTS

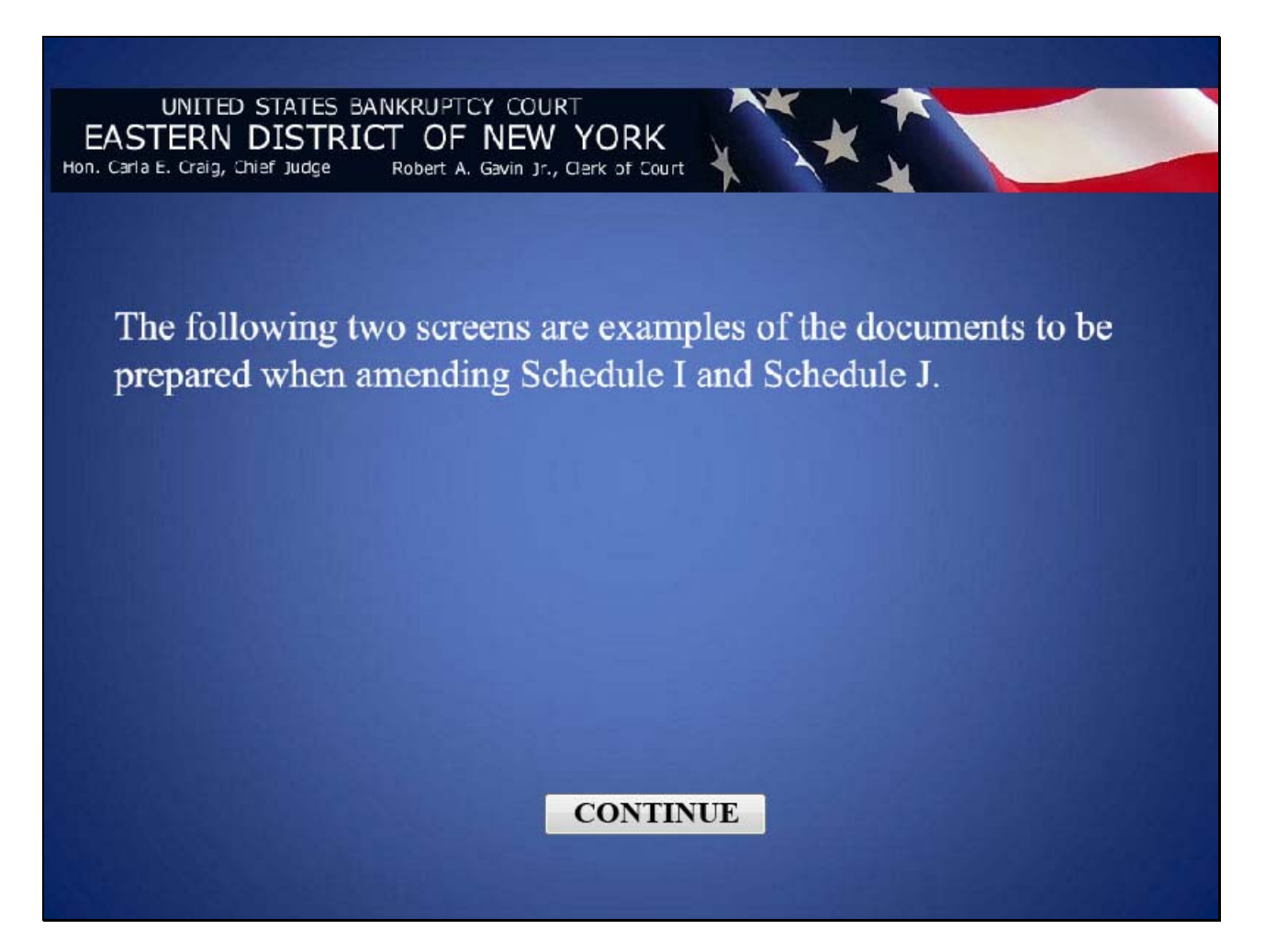

### Slide 5 - AMENDED SCHEDULE I

| Amenaed Schedule I                                                                                                    |  |
|----------------------------------------------------------------------------------------------------|--|
|                                                                                                    |  |
| Be comparing algorithm (algorithm) (algorithm) (algori                                                                                                    |  |
| SCREDULE 1 CURRENT INCOME SPINOUVLULAL DEETCR(5)<br>30 ordenationed Space Teatricentopous et a securite () place atom and y only attement and y white u de supposed of a<br>data atom atom atom atom atom atom atom a                                                                                                    |  |
| Andrey Andrey     Andrey Andrey     Andrey Andrey     Andrey Andrey     Andrey Andrey     Andrey Andrey     Andrey                                                                                                    |  |
| Janderson         DRITIL         JPR 201           Conseller         Support Support Suppo                                                                                                    |  |
| INTER Constructions in electric transity answers and INFORM INTER INTER                                                                                                    |  |
| 1. Internandit/voltas      1. Internandit/voltas      1. Internandit/v                                                                                                    |  |
| 1. CONTRAL OF VARIAL CONTRACTOR     1. CONTRACT, VARIANCE AND     1. CONTRACT, VARIANCE AND                                                                                                    |  |
| benefit of a start of a star                                                                                                    |  |
| Description         L         L           is a security. If CONIT PROTOCITIE         1         0.00         1           is A reserve in sector to TOCOME to Total to the first of the conit of the conit of the co                                                                                                    |  |
| Anner Hen Kon (Y)<br>Chapter de la Sandar (Y)<br>Chapter de la Sandar (Y) |  |
|                                                                                                    |  |
|                                                                                                    |  |

Schedule I has been amended to decrease the debtor's estimated monthly overtime.

### Slide 6 - AMENDED SCHEDULE J

| A | mended Schedule J                                                                                                    |
|---|----------------------------------------------------------------------------------------------------|
|   | <form></form>                                                                                                    |
|   | · Monitorease of the first second second sec |

Schedule J has been amended to increase the debtor's monthly food expenses.

### Slide 7 - CM/ECF MAIN SCREEN

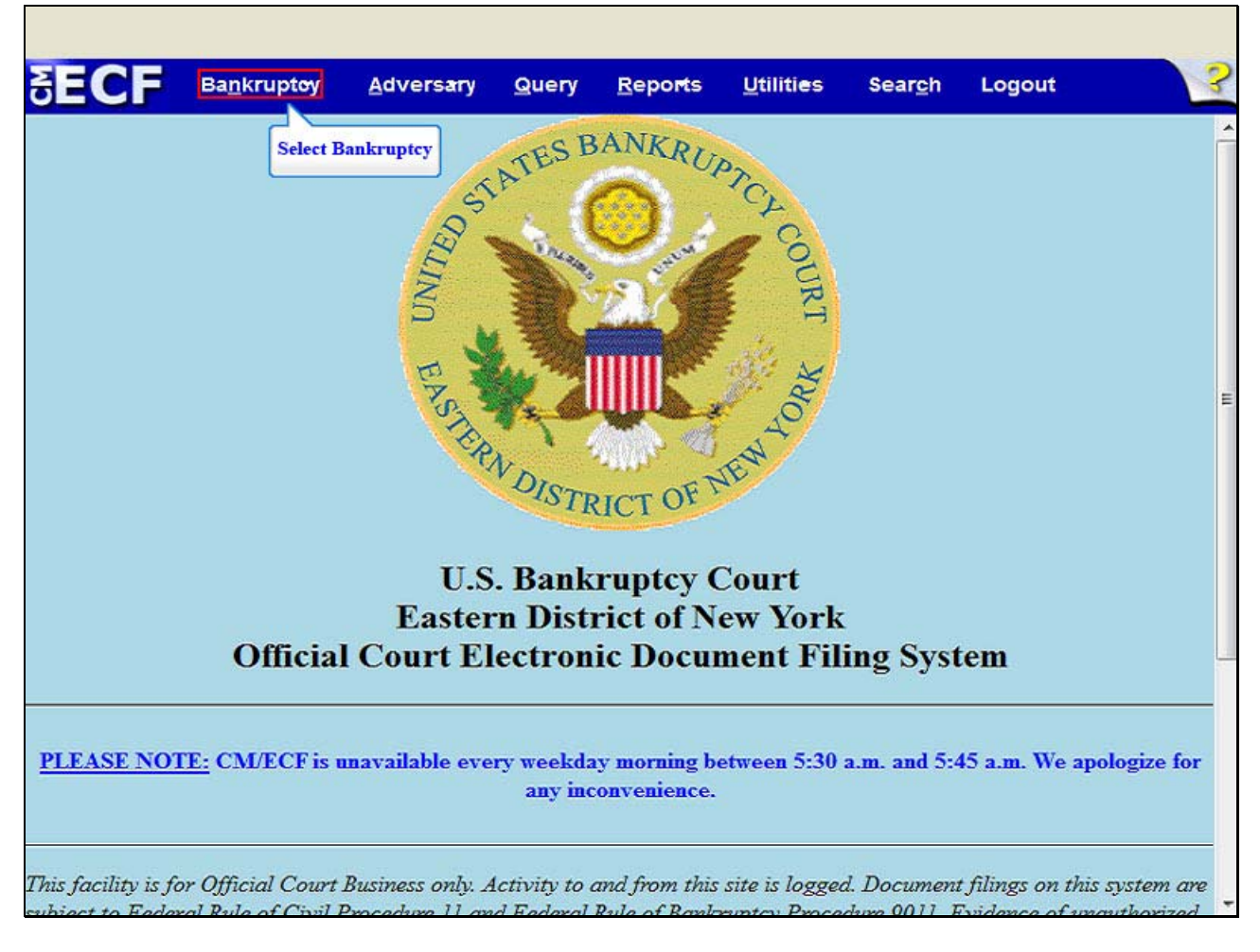

After successfully logging into CM/ECF, select Bankruptcy.

### Slide 8 - BANKRUPTCY EVENTS

| SEC             | Ba <u>n</u> krupt <del>o</del> y | <u>A</u> dvers <del>a</del> ry | Query    | <u>R</u> eports | <u>U</u> tiliti <del>e</del> s | Sear <u>c</u> h | Logout | 3 |
|-----------------|----------------------------------|--------------------------------|----------|-----------------|--------------------------------|-----------------|--------|---|
| Bankrupto       | y Events                         |                                |          |                 |                                |                 |        |   |
| Answer          | Response                         |                                |          |                 |                                |                 |        |   |
| Appeal          |                                  | New R3                         | Menu Ite | ms              |                                |                 |        |   |
| Claim A         | ctions                           | Case U                         | Ipload   |                 |                                |                 |        |   |
| Creditor        | Maintenance                      |                                |          |                 |                                |                 |        |   |
| File Cla        | ms                               |                                |          |                 |                                |                 |        |   |
| Motions         | Applications/Present             | ments                          |          |                 |                                |                 |        |   |
| Notices         |                                  |                                |          |                 |                                |                 |        |   |
| Open V          | oluntary Case                    |                                |          |                 |                                |                 |        |   |
| Open a          | Involuntary Case                 | _                              |          |                 |                                |                 |        |   |
| Other           | Select Oth                       | ier                            |          |                 |                                |                 |        |   |
| Plan            |                                  |                                |          |                 |                                |                 |        |   |
| Upload          | Proposed Order                   |                                |          |                 |                                |                 |        |   |
| Judge/1         | rustee Assignment                |                                |          |                 |                                |                 |        |   |
|                 |                                  |                                |          |                 |                                |                 |        |   |
|                 |                                  |                                |          |                 |                                |                 |        |   |
|                 |                                  |                                |          |                 |                                |                 |        |   |
|                 |                                  |                                |          |                 |                                |                 |        |   |
|                 |                                  |                                |          |                 |                                |                 |        |   |
|                 |                                  |                                |          |                 |                                |                 |        |   |
|                 |                                  |                                |          |                 |                                |                 |        |   |
|                 |                                  |                                |          |                 |                                |                 |        |   |
|                 |                                  |                                |          |                 |                                |                 |        |   |
|                 |                                  |                                |          |                 |                                |                 |        |   |
|                 |                                  |                                |          |                 |                                |                 |        |   |
| https://ecf-tra | n.nveb.circ2.dcn/cai-bin         | /Dispatch.pl?misc              |          |                 |                                |                 |        |   |

From the Bankruptcy Events, select Other.

### Slide 9 - ENTER THE CASE NUMBER

| SECF                     | Ba <u>n</u> krupt <del>e</del> y | Adversary | Query | <u>R</u> eports | <u>U</u> tiliti <del>e</del> s | Sear <u>c</u> h | Logout | 3 |
|--------------------------|----------------------------------|-----------|-------|-----------------|--------------------------------|-----------------|--------|---|
| Miscellaneo              | us                               |           |       |                 |                                |                 |        |   |
| Case Number              | Find                             | This Case |       |                 |                                |                 |        |   |
| Next Clea<br>Select next | ſ                                |           |       |                 |                                |                 |        |   |
|                          |                                  |           |       |                 |                                |                 |        |   |

Enter the case number; 11-70074. Select Next.

### Slide 10 - SELECTED EVENT

| SECF                                                                                                    | Ba <u>n</u> krupt <del>e</del> y                                                                                                    | Adversary                                                                                      | Query                                         | <u>R</u> eports | <u>U</u> tilities | Sear <u>c</u> h | Logout             | 3              |
|----------------------------------------------------------------------------------------------------|----------------------------------------------------------------------------------------------------|------------------------------------------------------------------------------------------------|-----------------------------------------------|-----------------|-------------------|-----------------|--------------------|----------------|
| Miscellaneo                                                                                                    | us                                                                                                    |                                                                                                |                                               |                 |                   |                 |                    |                |
| 8-11-70074-ast                                                                                                    | Frank Samuels an                                                                                                    | d Merideth Sam                                                                                 | uels                                          |                 |                   |                 |                    |                |
|                                                                                                    |                                                                                                    | 1.44 States                                                                                    |                                               |                 |                   |                 |                    |                |
|                                                                                                    |                                                                                                    | Start typing                                                                                   | g to find and                                 | other event. H  | old down Ctr      | I to add add    | itional items.     |                |
| Available Even                                                                                                    | ts (click to select                                                                                                    | events)                                                                                        |                                               | Selected        | Events (clici     | k to remove     | events)            | <u> </u>       |
| Affidavit<br>Affidavit/Certificat<br>Affidavit/Certificat<br>Affidavit/Certificat<br>Affirmation of Con<br>Affirmation of Non<br>Amended Sched<br>(Fee Due)<br>Amended Sched<br>(No Fee)<br>Balance Sheet for<br>Bond<br>Brief<br>Cash Flow State<br>Certificate as to I<br>Next<br>Clear<br>Select Next | e of Service<br>e of Service of Tax<br>e of Service of Tax<br>mpliance<br>n-Compliance<br>ule(s), Statement(s<br>ule(s), Statement(s<br>r Small Business<br>ment for Small Bus<br>Balloting<br>r | (Information to D<br>(Information to R<br>s) and Affidavit LF<br>s) and Affidavit LF<br>siness | ebtor<br>equestor<br>21009-1(a)<br>21009-1(a) | Amendec<br>Fee) | Schedule(s),      | Statement(s     | ) and Affidavit LR | (1009-1(a) (No |
| Bond<br>Brief<br>Cash Flow State<br>Certificate as to I<br>Next Clea<br>Select Next                                                                                                    | ment for Small Bus<br>Balloting<br>I                                                                                                    | siness                                                                                         |                                               | •               |                   |                 |                    |                |

From the Available Events, highlight and select Amended Schedule(s), Statement(s) and Affidavit LR1009-1(a) (No Fee).

The event Amended Schedule(s), Statement(s) and Affidavit LR1009-1(a) (No Fee) appears in the **Selected Events** box to the right of the screen. Make sure that the event in the selected events box is correct as this event will be uploaded to the ECF system.

**TIP:** The event Amended Schedules(s), Statement(s) and Affidavit LR 1009-1(a) (No Fee) is also used when amending Schedules A, B, C, G or H. Also, use the event Amended Schedule(s), Statement(s) and Affidavit LR 1009-1(a) (No Fee) when adding a creditor's attorney to, or changing the name and address of the attorney of an existing creditor in Schedules D, E or F. Select **Next**.

### Slide 11 - SELECT THE PARTIES

| SECF                                                                         | Ba <u>n</u> krupt <del>e</del> y                    | <u>A</u> dversary | Query      | <u>R</u> epo <b>r</b> ts | <u>U</u> tiliti <del>e</del> s | Sear <u>c</u> h | Logout | 3 |
|------------------------------------------------------------------------------|-----------------------------------------------------|-------------------|------------|--------------------------|--------------------------------|-----------------|--------|---|
| Miscellaneo                                                                  | ous:                                                |                   |            |                          |                                |                 |        |   |
| 8-11-70074-ast                                                               | Frank Samuels an                                    | d Merideth Sam    | uels       |                          |                                |                 |        |   |
| Selec                                                                        | t the Party:                                        |                   |            |                          |                                |                 |        |   |
| Gelberg, Stuar<br>Samuels, Fran<br>Samuels, Meri<br>Next Clea<br>Select Next | t P. [Trustee]<br>k [Debtor]<br>deth [Joint Debtor] | Add/Creat         | te New Par | <u>ty</u>                |                                |                 |        |   |

Highlight and select the Debtor, Frank Samuels and the Joint Debtor, Merideth Samuels. Select Next.

### Slide 12 - BROWSE FOR THE FILE TO UPLOAD

| SECF           | Ba <u>n</u> krupt <del>o</del> y | <u>A</u> dversary | Query  | <u>R</u> epo <b>r</b> ts | <u>U</u> tiliti <del>e</del> s | Sear <u>c</u> h | Logout | 3 |
|----------------|----------------------------------|-------------------|--------|--------------------------|--------------------------------|-----------------|--------|---|
| Miscellaneo    | ous:                             |                   |        |                          |                                |                 |        |   |
| 8-11-70074-ast | Frank Samuels an                 | d Merideth Sam    | uels   |                          |                                |                 |        |   |
|                |                                  | Select            | Browse |                          |                                |                 |        |   |
| Filename       |                                  | Browse_           |        |                          |                                |                 |        |   |
| Attachments to | Document:                        | No 🛇 Yes          |        |                          |                                |                 |        |   |
| Next Clea      | ar                               |                   |        |                          |                                |                 |        |   |
|                |                                  |                   |        |                          |                                |                 |        |   |
|                |                                  |                   |        |                          |                                |                 |        |   |
|                |                                  |                   |        |                          |                                |                 |        |   |
|                |                                  |                   |        |                          |                                |                 |        |   |
|                |                                  |                   |        |                          |                                |                 |        |   |
|                |                                  |                   |        |                          |                                |                 |        |   |
|                |                                  |                   |        |                          |                                |                 |        |   |
|                |                                  |                   |        |                          |                                |                 |        |   |

Select Browse to upload the previously prepared Amended Schedules I & J file.

## Slide 13 - FILE UPLOAD

|                                                                                                    | Tavelouty Report             | <u>o</u> unties   | Seargin L    | ogour              |
|----------------------------------------------------------------------------------------------------|------------------------------|-------------------|--------------|--------------------|
| ellaneous:                                                                                                    |                              |                   |              |                    |
| 0074-ast Frank Samuels and N                                                                                                    | Aerideth Samuels             |                   |              |                    |
| File Upload                                                                                                    |                              |                   |              | x                  |
| 🖉 🗢 🐼 🕨 Computer 🕨 D                                                                                                    | VD RW Drive (D:) Apr 03 2012 | • \$ <del>4</del> | Search DVD R | RW Drive (D:) Ap 🔎 |
| Organize 🔻 New folder                                                                                                    |                              |                   |              | III • 🔟 🔞          |
| 📃 Recent Places 🔺 Nar                                                                                                    | me                           | Date modified     | Туре         | Size               |
| 🚍 Librarier 🔲 🚺                                                                                                    | Amended Schedules I & J.pdf  | 4/3/2012 9:56 /   | AM Adobe A   | Acrobat D 2        |
| Documents                                                                                                    |                              |                   |              |                    |
| 🌛 Music 🗧                                                                                                    |                              |                   |              |                    |
| Pictures                                                                                                    | TIP                          |                   |              |                    |
|                                                                                                    |                              |                   |              |                    |
| Videos                                                                                                    |                              |                   |              |                    |
| Videos                                                                                                    |                              |                   |              |                    |
| Computer                                                                                                    |                              |                   |              |                    |
| Computer Local Disk (C:) OVD RW Drive (D                                                                                                    |                              |                   |              |                    |
| Videos     Computer     Local Disk (C:)     OVD RW Drive (D                                                                                                 |                              | m                 |              | ,                  |
| Videos<br>Computer<br>Local Disk (C:)<br>DVD RW Drive (D<br>Ci-data-vol4\FOF - 4<br>File name:                                                              | Amended Schedules I & J.pdf  |                   | All Files    |                    |
| <ul> <li>➡ Fictures</li> <li>➡ Videos</li> <li>➡ Local Disk (C:)</li> <li>➡ DVD RW Drive (D</li> <li>➡ ci-data-vol4\FOF + </li> <li>➡ File name:</li> </ul> | Amended Schedules I & J.pdf  | m                 | All Files    |                    |

The File Upload box appears. Highlight and select the file, Amended Schedules I & J.

**TIP:** Right click the file that is being uploaded to confirm that it is the correct document. Select **Open**.

Slide 14 - FILENAME

| SECF                    | Ba <u>n</u> krupt <del>e</del> y | Adversary      | Query | <u>R</u> epo <del>r</del> ts | Utilities | Sear <u>c</u> h | Logout | 3 |
|-------------------------|----------------------------------|----------------|-------|------------------------------|-----------|-----------------|--------|---|
| Miscellaneo             | ous:                             |                |       |                              |           |                 |        |   |
| 8-11-70074-ast          | Frank Samuels an                 | d Merideth Sam | uels  |                              |           |                 |        |   |
| D.1                     |                                  |                |       |                              |           |                 |        |   |
| D:\Amended Sc           | hedules I & J.pdf                | Browse_        | ר     |                              |           |                 |        |   |
| Attachments to          | Document:                        | No 🔿 Yes       | 5     |                              |           |                 |        |   |
| Next Cle<br>Select Next | ər<br>]                          |                |       |                              |           |                 |        |   |
|                         |                                  |                |       |                              |           |                 |        |   |
|                         |                                  |                |       |                              |           |                 |        |   |
|                         |                                  |                |       |                              |           |                 |        |   |
|                         |                                  |                |       |                              |           |                 |        |   |
|                         |                                  |                |       |                              |           |                 |        |   |

The file name appears in the Filename box. Select Next.

### Slide 15 - PROCEDURAL NOTES

| Circ2.dcn https://ecf-train.nyeb.circ2.dcn/cgi-b                                                                                           | in/Dispatch.pl?                       | 183261 🏫 - C        | 🛛 🚼 🗝 Goo       | gle    | ۹ |
|----------------------------------------------------------------------------------------------------|---------------------------------------|---------------------|-----------------|--------|---|
| SECF Bankruptcy - Adversary - Query                                                                                                    | <u>R</u> eports •                     | <u>U</u> tilities + | Sear <u>c</u> h | Logout | 3 |
| Miscellaneous:                                                                                                    |                                       |                     |                 |        |   |
| 8-11-70074-ast Frank Samuels and Merideth Samuels                                                                                          |                                       |                     |                 |        |   |
| Notes:<br>- Affidavit LR1009-1(a) is required when filing schedules D, E or F.                                                             |                                       |                     |                 |        |   |
| - The Statement of Current Monthly Income (Means Test) must be d                                                                           | locketed as a se                      | parate event.       |                 |        |   |
| - STOP and use the fee event if the nature of the amendment is to a<br>modify amount(s) owed to creditor(s), modify specification of Natur | dd or delete cre<br>e of Debt(s), etc | ditor(s),           |                 |        |   |
| Step 1: Check off ALL schedules being amended below.                                                                                       |                                       |                     |                 |        |   |
| Step 2: On the next screen(s) enter the dollar amounts for the selec                                                                       | cted schedules.                       |                     |                 |        |   |
| Step 3: Enter the remaining statement(s) as applicable (Ex: Stateme                                                                        | ent of Financial                      | Affairs, Stateme    | nt LR1073-2b    | ).     |   |
|                                                                                                    |                                       |                     |                 |        |   |
| Schedule A                                                                                                    |                                       |                     |                 |        |   |
| Schedule B                                                                                                    |                                       |                     |                 |        |   |
| Schedule C                                                                                                    |                                       |                     |                 |        |   |
| Schedule D                                                                                                    |                                       |                     |                 |        |   |
| Schedule E                                                                                                    |                                       |                     |                 |        |   |
| Schedule F                                                                                                    |                                       |                     |                 |        |   |
| Schedule G                                                                                                    |                                       |                     |                 |        |   |
| Schedule H Check the box for Schedule I                                                                                                    |                                       |                     |                 |        |   |
| Schedule I                                                                                                    |                                       |                     |                 |        |   |
| Schedule J Check the box for Schedule J                                                                                                    |                                       |                     |                 |        |   |
| Statistical Summary of Certain Liabilities                                                                                                 |                                       |                     |                 |        |   |
| Summary of Schedules                                                                                                    |                                       |                     |                 |        |   |
|                                                                                                    |                                       |                     |                 |        |   |
| Next                                                                                                    |                                       |                     |                 |        |   |
|                                                                                                    |                                       |                     |                 |        |   |
| Select Next                                                                                                    |                                       |                     |                 |        |   |
|                                                                                                    |                                       |                     |                 |        |   |

Read and comply with the notes on the screen. For this lesson place a check in the boxes for Schedule I and Schedule J. Select **Next**.

### Slide 16 - AVERAGE INCOME

| SECF           | Ba <u>n</u> krupt <del>o</del> y | <u>A</u> dversary | Query       | <u>R</u> epo <b>r</b> ts | <u>U</u> tiliti <del>e</del> s | Sear <u>c</u> h | Logout   | ? |
|----------------|----------------------------------|-------------------|-------------|--------------------------|--------------------------------|-----------------|----------|---|
| Miscellane     | ous:                             |                   |             |                          |                                |                 |          |   |
| 8-11-70074-ast | t Frank Samuels an               | d Merideth Sam    | uels        |                          |                                |                 |          |   |
| Enter Average  | Income of Individ                | lual Debtors fro  | om Schedu   | le I (ex. 5000           | 0.00 or 50,00                  | 00.00): 485     | D.00     |   |
| Enter Average  | Expenditures of ]                | Debtors from Se   | chedule J ( | (ex. 50000.00            | or 50,000.00                   | )): :           |          |   |
| Enter Require  | d Statements as a                | Applicable (Ex:   | Statemen    | t of Financia            | l Affairs, Sta                 | tement LR       | 1073-2b) |   |
|                |                                  |                   |             |                          |                                |                 |          |   |
| Next Cle       | er                               |                   |             |                          |                                |                 |          |   |
|                |                                  |                   |             |                          |                                |                 |          |   |
|                |                                  |                   |             |                          |                                |                 |          |   |
|                |                                  |                   |             |                          |                                |                 |          |   |
|                |                                  |                   |             |                          |                                |                 |          |   |
|                |                                  |                   |             |                          |                                |                 |          |   |
|                |                                  |                   |             |                          |                                |                 |          |   |
|                |                                  |                   |             |                          |                                |                 |          |   |
|                |                                  |                   |             |                          |                                |                 |          |   |
|                |                                  |                   |             |                          |                                |                 |          |   |

The filer must enter the dollar amount of the **Average Income of Individual Debtors** from Schedule I in the top white text box. For this lesson the amount typed is **4,850.00**.

### Slide 17 - AVERAGE EXPENDITURES

| ← → at circ2.dcn https://ecf-   | -train.nyeb. <b>circ2.dc</b> i | <b>n</b> /cgi-bin/Di | spatch.pl?84536 | 1 🟫 + 🕑                        | 🖣 🔻 Google      |          | ۹ |
|---------------------------------|--------------------------------|----------------------|-----------------|--------------------------------|-----------------|----------|---|
| SECF Bankruptey                 | <u>A</u> dversary              | Query                | <u>R</u> eports | <u>U</u> tiliti <del>e</del> s | Sear <u>c</u> h | Logout   | 3 |
| Miscellaneous:                  |                                |                      |                 |                                |                 |          |   |
| 8-11-70074-ast Frank Samuels an | d Merideth Sam                 | uels                 |                 |                                |                 |          |   |
| Enter Average Income of Individ | lual Debtors fro               | m Schedu             | le I (ex. 5000  | 0.00 or 50,0                   | 00.00): : 485   | 0.00     |   |
| Enter Average Expenditures of I | Debtors from Sc                | hedule J (           | ex. 50000.00    | or 50,000.0                    | 0): 4825.00     |          |   |
| Enter Required Statements as A  | Applicable (Ex:                | Statemen             | t of Financia   | l Affairs, Sta                 | tement LR       | 1073-2b) |   |
|                                 |                                |                      |                 |                                |                 |          |   |
| Next                            |                                |                      |                 |                                |                 |          |   |
| Select Next                     |                                |                      |                 |                                |                 |          |   |
|                                 |                                |                      |                 |                                |                 |          |   |
|                                 |                                |                      |                 |                                |                 |          |   |
|                                 |                                |                      |                 |                                |                 |          |   |
|                                 |                                |                      |                 |                                |                 |          |   |
|                                 |                                |                      |                 |                                |                 |          |   |
|                                 |                                |                      |                 |                                |                 |          |   |
|                                 |                                |                      |                 |                                |                 |          |   |

The filer must enter the dollar amount of the **Average Expenditure of Debtors** from Schedule J in the middle white text box. For this lesson the amount typed is **4,825.00**. Select **Next**.

Slide 18 - DOCKET TEXT

| <ul> <li></li> <li></li> <li><!--</th--><th>circ2.dcn https://ecf-</th><th>-train.nyeb.<b>circ2.dc</b></th><th><b>n</b>/cgi-bin/Di</th><th>spatch.pl?97665</th><th>2 😭 + 🕑 [</th><th><mark>}</mark> → Google</th><th></th><th>۹</th></li></ul> | circ2.dcn https://ecf-           | -train.nyeb. <b>circ2.dc</b> | <b>n</b> /cgi-bin/Di | spatch.pl?97665 | 2 😭 + 🕑 [         | <mark>}</mark> → Google |        | ۹ |
|----------------------------------------------------------------------------------------------------|----------------------------------|------------------------------|----------------------|-----------------|-------------------|-------------------------|--------|---|
| SECF                                                                                                    | Ba <u>n</u> krupt <del>e</del> y | <u>A</u> dversary            | <u>Q</u> uery        | <u>R</u> eports | <u>U</u> tilities | Sear <u>c</u> h         | Logout | 3 |
| Miscellane                                                                                                    | ous:                             |                              |                      |                 |                   |                         |        |   |
| 8-11-70074-as                                                                                                    | t Frank Samuels an               | nd Merideth Sam              | <u>uels</u>          |                 |                   |                         |        |   |
| Docket Text: N                                                                                                    | Iodify as Appropri               | ate.                         |                      |                 |                   |                         |        |   |
| Amended Sch                                                                                                    | hedule(s), Statem                | ent(s) and Affid             | avit LR10            | 09-1(a) Sch     | dule I, Sche      | dule J,                 |        |   |
| Samuels (Co                                                                                                    | x, Dwayne)                       | ed by Dwayne                 | Cox on bei           |                 | samuels, 1        | Tendeta                 |        |   |
|                                                                                                    |                                  |                              |                      |                 |                   |                         |        |   |
| Next Cle                                                                                                    | ear                              |                              |                      |                 |                   |                         |        |   |
| Select Nex                                                                                                    | :t                               |                              |                      |                 |                   |                         |        |   |
|                                                                                                    |                                  |                              |                      |                 |                   |                         |        |   |
|                                                                                                    |                                  |                              |                      |                 |                   |                         |        |   |
|                                                                                                    |                                  |                              |                      |                 |                   |                         |        |   |
|                                                                                                    |                                  |                              |                      |                 |                   |                         |        |   |
|                                                                                                    |                                  |                              |                      |                 |                   |                         |        |   |
|                                                                                                    |                                  |                              |                      |                 |                   |                         |        |   |
|                                                                                                    |                                  |                              |                      |                 |                   |                         |        |   |
|                                                                                                    |                                  |                              |                      |                 |                   |                         |        |   |
|                                                                                                    |                                  |                              |                      |                 |                   |                         |        |   |
|                                                                                                    |                                  |                              |                      |                 |                   |                         |        |   |

The **Docket Text** appears and may be modified by adding information to the white text box. Use the white text box only when necessary. Select **Next**.

Slide 19 - FINAL DOCKET TEXT

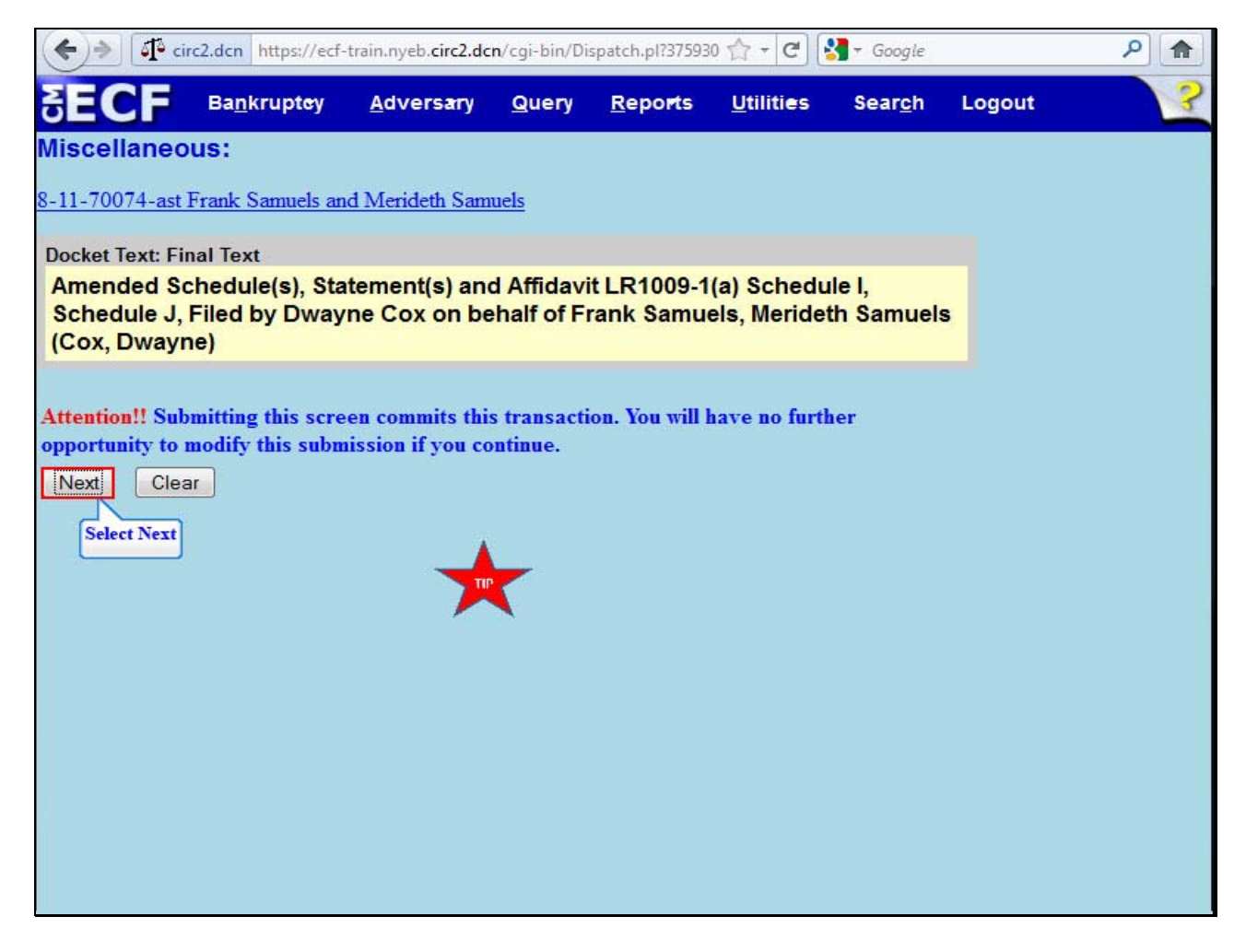

The **Final Text** appears. Review the Final Docket Text before submitting. By selecting **Next** the filer commits the transaction and will have no further opportunity to modify it.

**TIP:** No amendments to schedules are effective until proof of service per Local Rule 1009-1(b) has been filed with the court.

Select Next.

#### Slide 20 - NOTICE OF ELECTRONIC FILING

| SECF Ba <u>n</u> krupt <del>e</del> y <u>A</u> dversary <u>Q</u> uery <u>R</u> eports <u>U</u> tilities Search Logout                                                                                                    |
|----------------------------------------------------------------------------------------------------|
| Miscellaneous:                                                                                                    |
| 8-11-70074-ast Frank Samuels and Merideth Samuels                                                                                                    |
| U.S. Bankruptcy Court                                                                                                    |
| Eastern District of New York                                                                                                    |
| Notice of Electronic Filing                                                                                                    |
| The following transaction was received from Dwayne Cox entered on 5/23/2012 at 4:34 PM EST and filed on 5/23/2012<br>Case Name: Frank Samuels and Merideth Samuels<br>Case Number: <u>8-11-70074-ast</u><br>Document Number: <u>24</u><br>Docket Text:<br>Amended Schedule(s), Statement(s) and Affidavit LR1009-1(a) Schedule I, Schedule J, Filed by Dwayne Cox on behalf of |
| Frank Samuels, Merideth Samuels (Cox, Dwayne)                                                                                                    |
| The following document(s) are associated with this transaction:                                                                                                    |
| Document description:Main Document                                                                                                    |
| Original filename:Amended Schedules I & J.pdf                                                                                                    |
| [STAMP bkecfStamp ID=979333796 [Date=5/23/2012] [FileNumber=131527-0]                                                                                                    |
| [8cdc00e7c7fe2df73263c14c62866b03b37294e8d24cb450d5308dbb05fefbbfdb098 CONTINUE 78a636345f80306956d3257430984a5f040a9d48361f032e9c2480812a6]]                                                                                                    |
| 8-11-70074 ast Notice will be electronically mailed to:                                                                                                    |

The Notice of Electronic Filing appears.

**Document Number** - An e-mail of the Notice of Electronic Filing is transmitted to the e-mail address indicated on the filer's ECF account. In the e-mail, filers must select the Document Number hyperlink to view the Amended Schedule I or the Amended Schedule J. This is referred to as the Free Look. If the filer loses the Free Look, the filer must query the docket through PACER.

Docket Text - Duplicates the Final Docket Text as it appears on the docket.

### Slide 21 - NOTICE OF ELECTRONIC FILING

| 🔶 🖈 🕼 circ2.dcn https://ecf-train.nyeb.circ2.dcn/cgi-bin/Dispatch.pl?633293 🏠 + 😋 🚼 - Google 🖉                                                                                                    |   |  |  |  |  |  |  |
|----------------------------------------------------------------------------------------------------|---|--|--|--|--|--|--|
| SECF Bankruptey Adversary Query Reports Utilities Search Logout                                                                                                    | ? |  |  |  |  |  |  |
| Case Name:       Frank Samuels and Merideth Samuels         Case Number:       8-11-70074-ast         Document Number:       24                                                                                                    | * |  |  |  |  |  |  |
| Docket Text:<br>Amended Schedule(s), Statement(s) and Affidavit LR1009-1(a) Schedule I, Schedule J, Filed by Dwayne Cox on behalf of<br>Frank Samuels, Merideth Samuels (Cox, Dwayne)                                                                                                    |   |  |  |  |  |  |  |
| The following document(s) are associated with this transaction:                                                                                                    |   |  |  |  |  |  |  |
| Document description:Main Document<br>Original filename:Amended Schedules I & J.pdf<br>Electronic document Stamp:<br>[STAMP bkecfStamp_ID=979333796 [Date=5/23/2012] [FileNumber=131527-0]<br>[8cdc00e7c7fe2df73263c14c62866b03b37294e8d24cb450d5308dbb05fefbbfdb098<br>78a636345f80306956d3257430984a5f040a9d48361f032e9c2480812a6]] |   |  |  |  |  |  |  |
| 8-11-70074-ast Notice will be electronically mailed to:                                                                                                    |   |  |  |  |  |  |  |
| Dwayne Cox on behalf of Debtor Frank Samuels<br>dwayne_cox@nyeb.uscourts.gov                                                                                                    |   |  |  |  |  |  |  |
| 8-11-70074-ast Notice will not be electronically mailed to:                                                                                                    |   |  |  |  |  |  |  |
| Stuart P. Gelberg<br>600 Old Country Road<br>Ste 410<br>Garden City, NY 11530                                                                                                    |   |  |  |  |  |  |  |

Notice will be electronically mailed - Identifies the parties in the case who will receive electronic notice of the filing in their email account.

**Notice will not be electronically mailed** - Identifies the parties in the case who will not receive electronic notice of the filing and must be served conventionally.

Slide 22 - SUMMARY

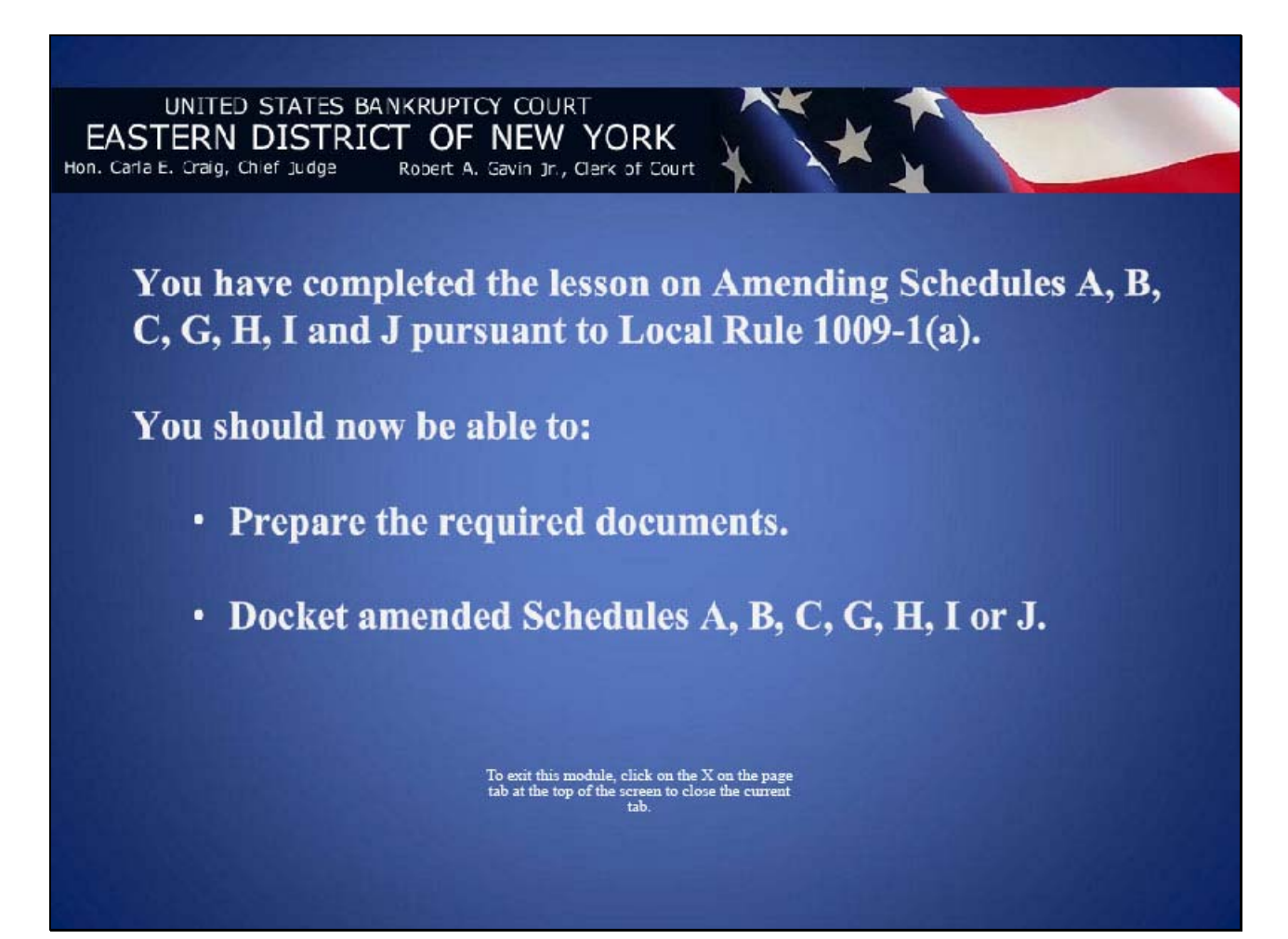